NOTA: os passos seguintes aplicam-se apenas aos modelos de computador que não têm disponível a opção "Repor este PC"

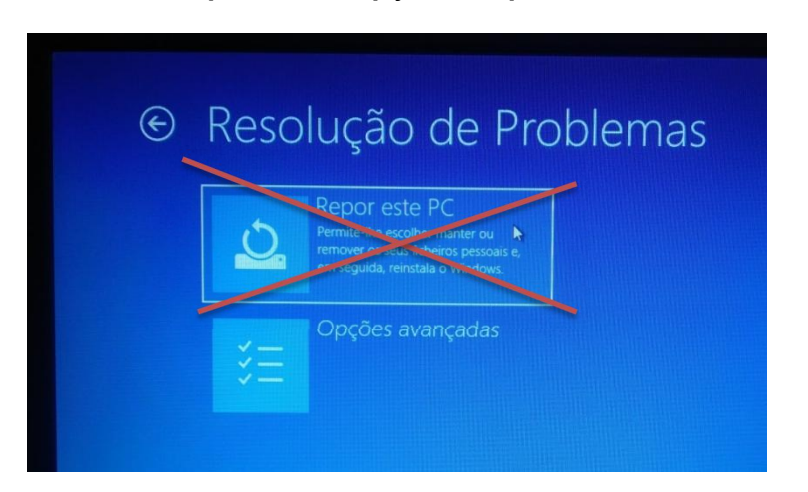

Modelo HP 240 G8

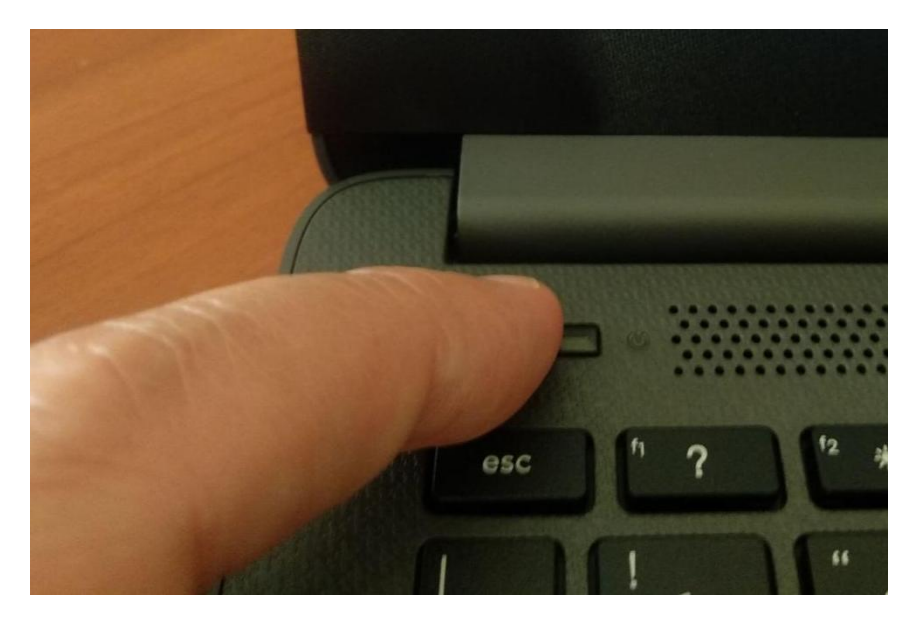

Ligar o computador e, imediatamente, pressionar várias vezes seguidas a tecla ESC (por baixo do botão de ligar) até aparecer o menu seguinte:

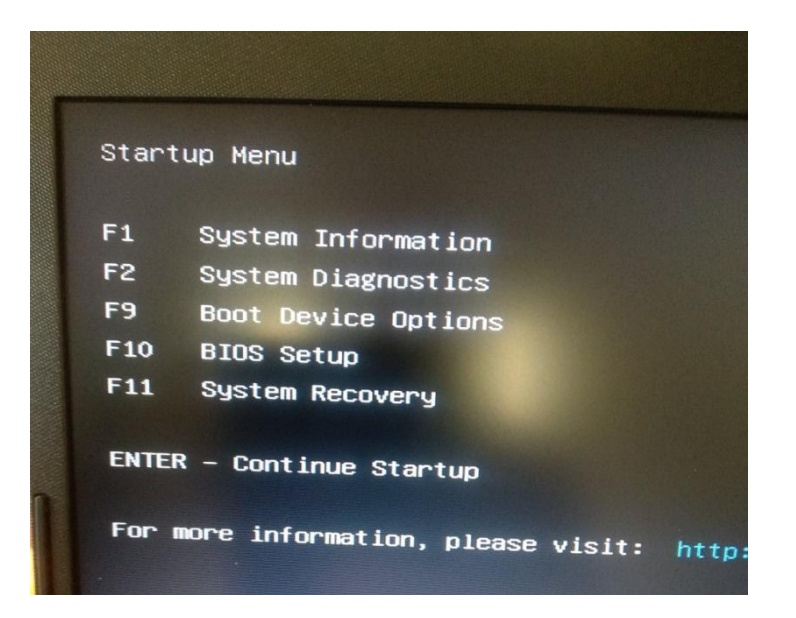

Pressionar a tecla F11 para aceder à opção "System Recovery"

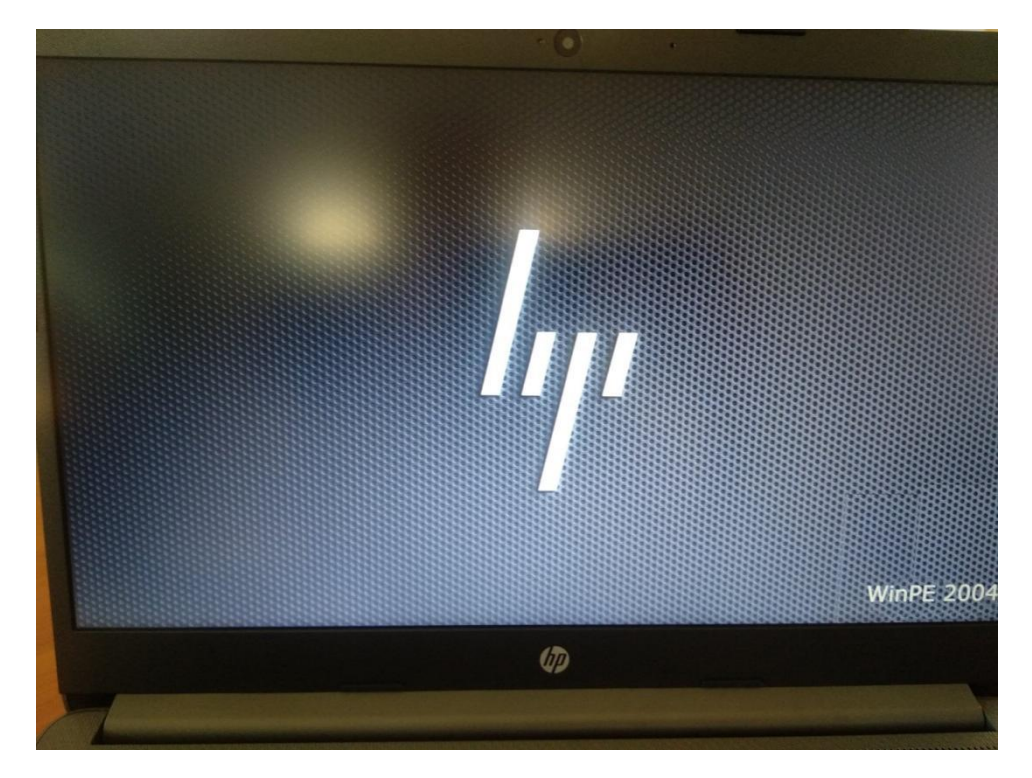

Ecrã seguinte

|                     |                                                                |                                                                            | A CIT MANAGER                   |
|---------------------|----------------------------------------------------------------|----------------------------------------------------------------------------|---------------------------------|
|                     |                                                                |                                                                            |                                 |
| This rest<br>Please | re process will wipe a<br>ensure that you have by<br>continuir | II data from your OS disk.<br>acked up all data before<br>19<br>Cancel Net | Select the partitions to format |
|                     |                                                                |                                                                            |                                 |
|                     |                                                                |                                                                            |                                 |
|                     |                                                                |                                                                            |                                 |

Verificar que a caixa do lado direito está marcada e clicar no botão "Next"

| D                          | Welcome to HP RECOV                                                                                                    | ERY MANAGER                     |
|----------------------------|----------------------------------------------------------------------------------------------------|---------------------------------|
| This restore<br>Please cru | process will wipe all data from your OS disk<br>ure that you have backed up all data before<br>continuing<br>Cancel Net | Solect the partitions to format |
|                            | Do you wish continue?                                                                                                   |                                 |
|                            |                                                                                                    |                                 |

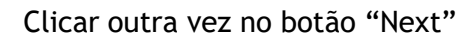

| Welcome to HP RECOV                                                                                                    | ERY MANAGER                     |
|----------------------------------------------------------------------------------------------------|---------------------------------|
| This restore process will wipe all data from your OS disk.<br>Please ensure that you have backed up all data before<br>continuing<br>Cancel Net | Solect the partitions to format |
| Do you wish continue?                                                                                                    |                                 |
| Beyond this point ALL data will be lost Keep data Continue                                                                                      |                                 |

Clicar no botão "Continue"

Segue-se a parte mais demorada!

Dependendo do modelo do equipamento, poderá demorar entre 20 a 30 minutos.

É muito importante não desligar o computador durante esta fase.

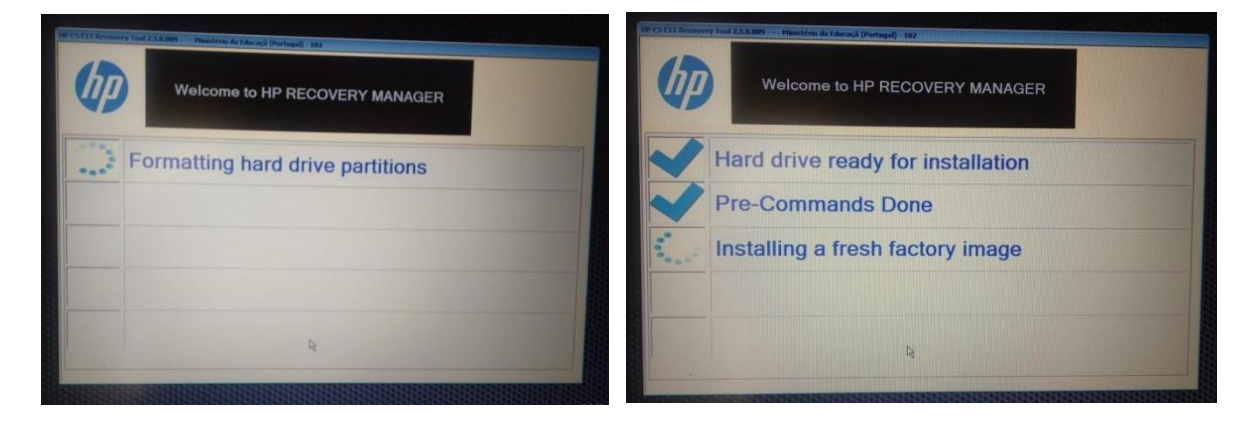

Ecrãs seguintes.

| HP CS F11 Recovery Tool 2 | 5.0.009 Ministério da Educaçã (Portugal) - 102 |  |
|---------------------------|------------------------------------------------|--|
|                           | Welcome to HP RECOVERY MANAGER                 |  |
|                           | Your PC is ready to run                        |  |
|                           |                                                |  |
|                           | keep reinventing                               |  |
|                           | Reboot                                         |  |

Clicar no botão "Reboot"

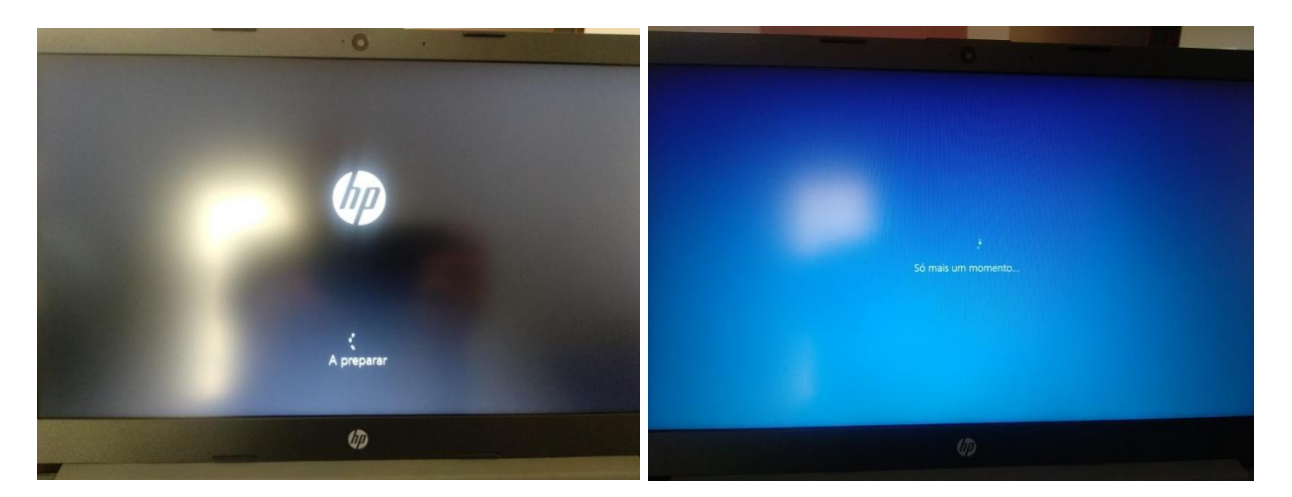

Ecrãs seguintes

|     |           | • •             |            |     |                                                                                                    |
|-----|-----------|-----------------|------------|-----|----------------------------------------------------------------------------------------------------|
| Ben | -vindo    |                 |            |     |                                                                                                    |
|     | Continua  | ar no idioma s  | selecionad | do? |                                                                                                    |
|     |           |                 |            |     |                                                                                                    |
|     | portugu   | ės (Portugal)   |            |     |                                                                                                    |
|     | English ( | United Kingdom) |            |     |                                                                                                    |
|     |           |                 |            |     |                                                                                                    |
|     |           |                 |            |     |                                                                                                    |
|     |           |                 |            |     |                                                                                                    |
|     |           |                 |            |     | de la constantina de la constantina de la constantina de la constantina de la constantina de la constantina de |
|     |           | Ø               |            |     |                                                                                                    |
| 1   |           |                 |            |     |                                                                                                    |
|     |           |                 |            |     |                                                                                                    |

O processo de limpeza do disco/SSD e de instalação de uma versão limpa do sistema operativo está concluído. O sistema operativo foi restaurado e o computador voltou ao seu estado inicial, de fábrica, tal como quando é ligado pela primeira vez.

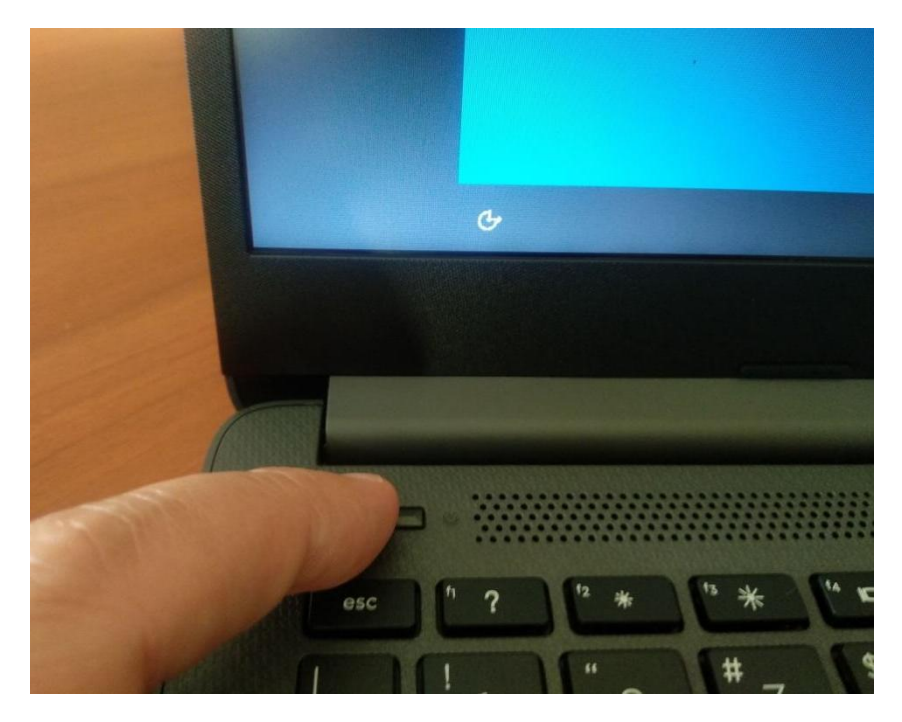

Basta agora desligar o computador.

Para tal, manter o dedo no botão de ligar/desligar durante alguns segundos, até a imagem anterior desaparecer do ecrã.